## How to use an Xbox to access Microsoft Teams

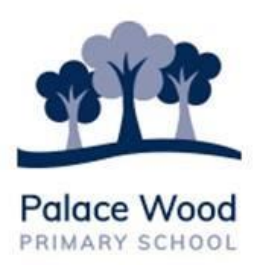

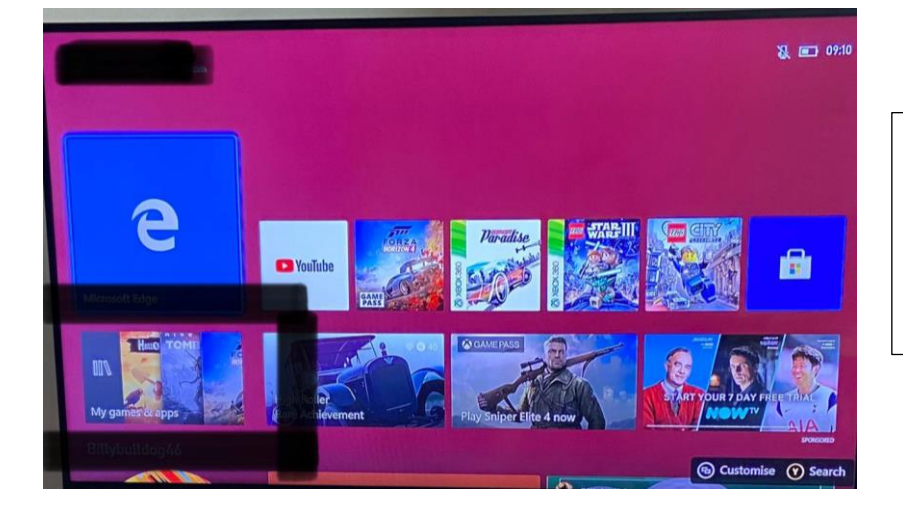

1) Once the Xbox is on, go to <u>GAMES AND</u> <u>APPS</u>

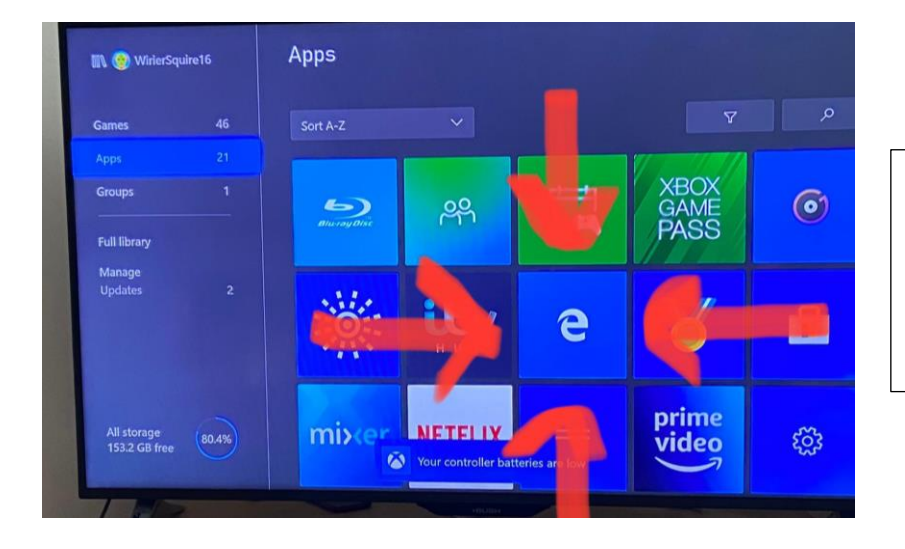

 Go to <u>APPS</u> and find the <u>Microsoft Edge</u> symbol.

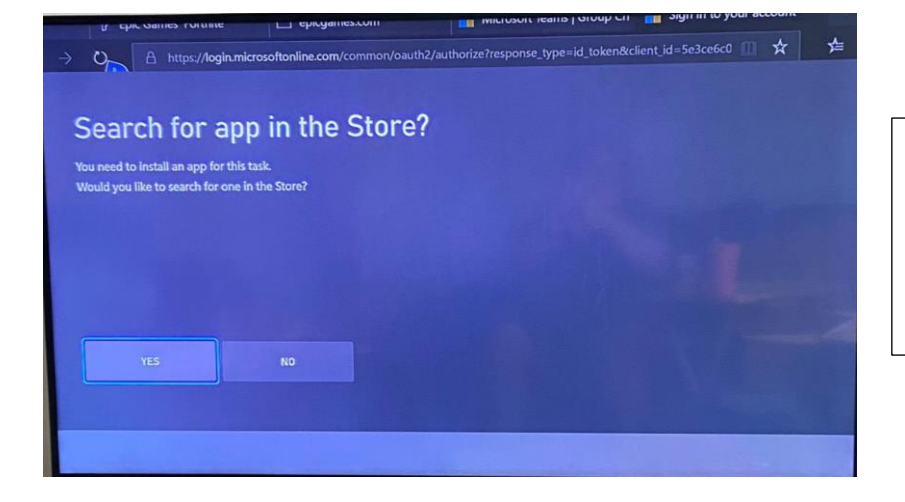

3) If it comes up to search the app store, click NO

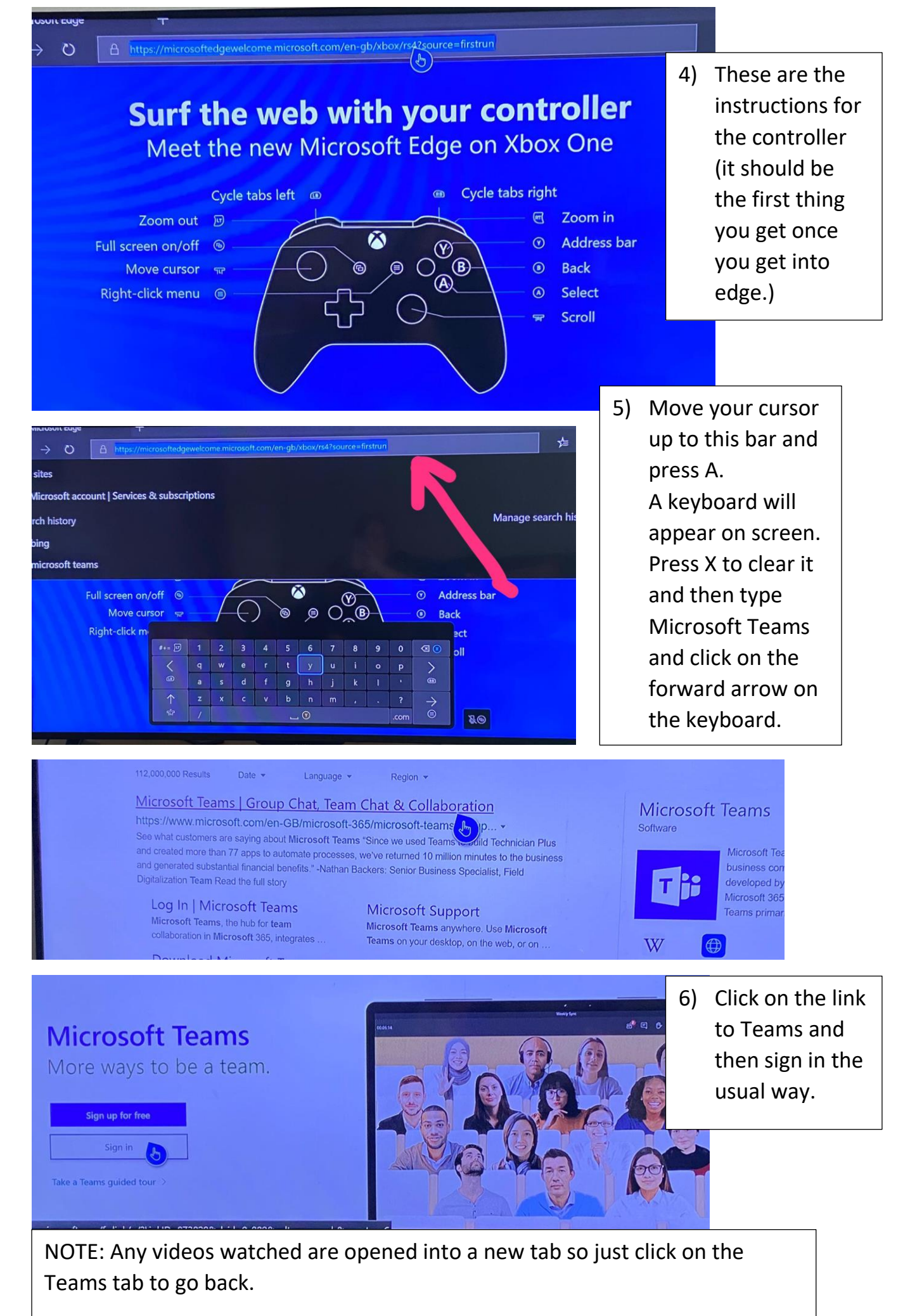

It is possible to do something similar on PS4 but the quality is not has good.